| (KIN)                                                                                                    | GROUP<br>Engine                                                                                                    | MODEL<br>2015MY<br>Multiple Models<br>(see table on Pg. 17)                                                                                                  |  |  |  |  |
|----------------------------------------------------------------------------------------------------|----------------------------------------------------------------------------------------------------|----------------------------------------------------------------------------------------------------|--|--|--|--|
|                                                                                                    | NUMBER<br><b>147</b>                                                                                                    | DATE<br>July 2015                                                                                                    |  |  |  |  |
| TECHNICAL SERVICE BULLETIN                                                                                                    |                                                                                                    |                                                                                                    |  |  |  |  |
| SUBJECT: DATA COLLECTION: EXTRACT CALIFORNIA EMISSIONS<br>DATA FROM ECU (DC1501)                                                                                                    |                                                                                                    |                                                                                                    |  |  |  |  |
| This bulletin provides information related to<br>data from the Engine Control Unit (ECU) of<br>Air Resources Board (CARB) requires the<br>3,000 accumulated miles without reprogra<br>data at the dealer level, GDS/KDS screensh | extracting "in use perfo<br>of certain vehicles sold<br>e emissions data from<br>mming or resetting. T<br>nots will allow the captu | ormance tracking" emissions<br>in California. The California<br>vehicles with a minimum of<br>o facilitate collection of this<br>ire of relevant parameters. |  |  |  |  |

IF THE VEHICLE MEETS THE CRITERIA BELOW, CALIFORNIA DEALERS MUST PERFORM THIS DATA COLLECTION ON VEHICLES WHENEVER AN AFFECTED VEHICLE IS IN THE SHOP FOR ANY MAINTENANCE OR REPAIR.

THIS DATA COLLECTION DOES NOT APPLY TO VEHICLES OR DEALERS OPERATING OUTSIDE OF CALIFORNIA.

For vehicles <u>listed on DCS as requiring this procedure</u>, follow the instructions in this bulletin after confirming that the following criteria are met:

WebDCS shows this as an <u>open</u> Data Collection code DC1501A → U (depending on model) for the vehicle.

## **\*** NOTICE

Note that as sufficient data is collected, individual line items per model may be closed without updates to the TSB. Once a line item is closed on DCS, no further data collection is required. Data collections initiated after a line item is closed are subject to chargeback.

- Vehicle has more than 3000 miles on its odometer.
- Vehicle repair history does not show battery replacement/disconnection/reset or an ECU Update done in the last 3000 miles, because IUMPR (In Use Monitor Performance Ratio) data would have been cleared by such an event.
- Vehicle does not have a check engine light ON.

File Under: < Engine>

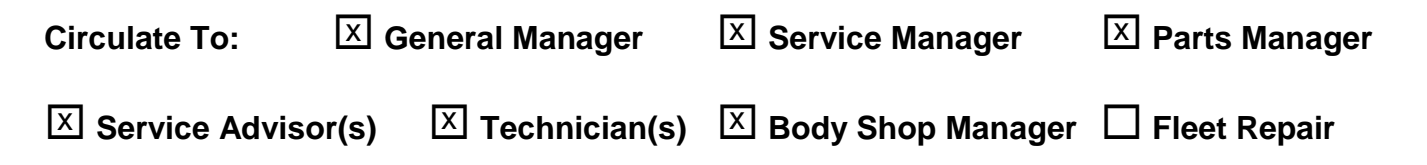

### DATA COLLECTION: EXTRACT CALIFORNIA EMISSIONS DATA FROM ECU (DC1501)

# **\*** NOTICE

If vehicle meets above criteria, collect data prior to any other campaign or repairrelated activities.

### GDS Service Procedure: (For KDS procedure, proceed to Page 7)

1. Open the engine compartment and locate the Vehicle Emission Control Information label. Write down the "Group" number for later entry into the form.

| KIA VEH                                     | KIA MOTORS CO | REPORATION<br>TROL INFORMATION |
|---------------------------------------------|---------------|--------------------------------|
| Conforms to regulation                      | s: 2015       | MY                             |
| U.S.EPA: T2B5 LDV                           | OBD : CA II   | Fuel : Gasoline                |
| California : ULEV II PC                     | OBD : CA II   | Fuel : Gasoline                |
| No adjustments needed.                      | DFI/2HC       | 02S(2)/2WU-TWC/TWC             |
| Group : FKMXV03.34RE<br>Evap. : FKMXR0130DK | CBA4          | 32450-3CBA4                    |

2. With the ignition key ON, insert the VCI into the DLC and turn on the GDS. Access the GDS vehicle identification number (VIN) screen and configure the vehicle using the **VIN AUTO DETECT** Function.

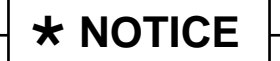

- GDS must be updated to version N-K-01-15-0000, or later, to properly collect data.
- GDS must be connected to the internet to submit data.

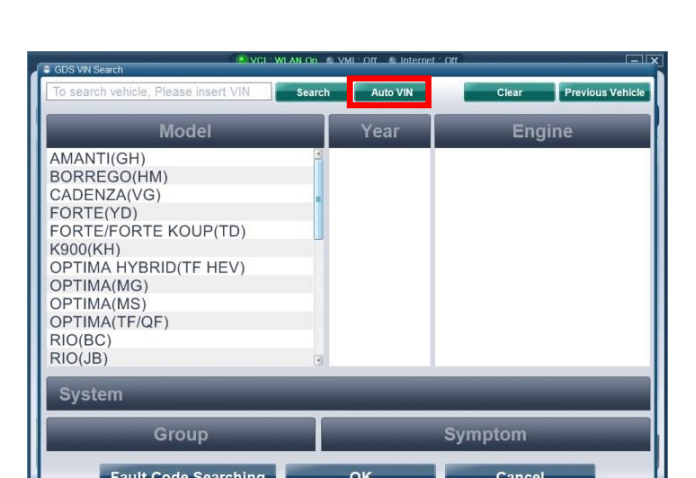

3. Choose Engine and Click on OK.

# **\*** NOTICE

Screens shown in this bulletin are for demonstration ONLY purposes and will vary depending on the vehicle.

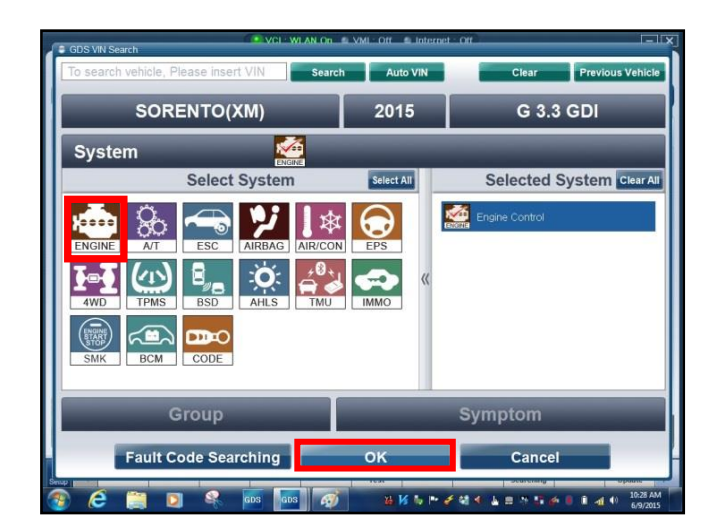

## DATA COLLECTION: EXTRACT CALIFORNIA EMISSIONS DATA FROM ECU (DC1501)

4. Select **CARB OBD-II** under the Diagnosis tab.

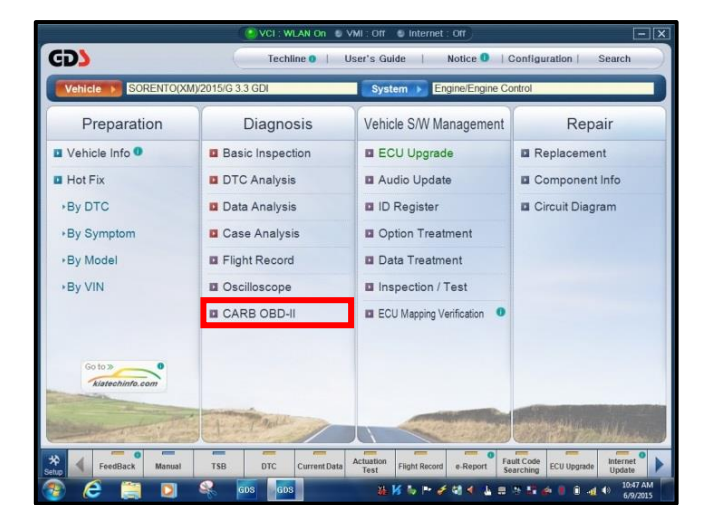

5. Click on **IN USE Performance Ratio** at the bottom left of the screen.

# **\*** NOTICE

lf all values indicate "Not Supported" or "0", check to make sure you have GDS software version N-K-01-15-0000 or later. If the software version is correct. and all values show "Not Supported" or "0", the vehicle will not qualify for this data collection, as it may have received a recent ECM Update or battery replacement/reset of the data values.

 Click on Gasoline and then click the Expand button at the top right corner of the IN USE Performance Ratio window.

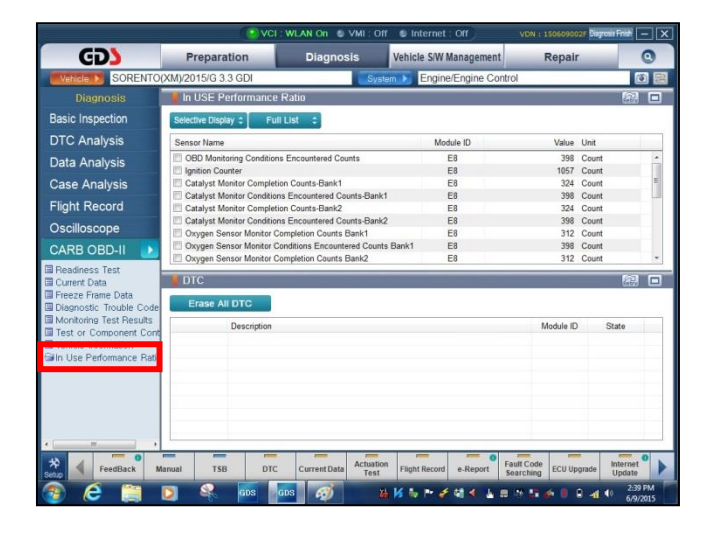

| 621                                                                                                    | () VCI                                    | WLAN On S VM           | I:Off Sh              | nternet : Off            | VDN : 150609002F Day                | cia Frish — X                             |
|----------------------------------------------------------------------------------------------------|-------------------------------------------|------------------------|-----------------------|--------------------------|-------------------------------------|-------------------------------------------|
| CDD                                                                                                    | Preparation                               | Diagnosis              | Vehic                 | le S/W Management        | Repair                              | 0                                         |
| Vehicle SORENTO(                                                                                                    | KM)/2015/G 3.3 GDI                        | 0                      | System 🕨              | Engine/Engine Con        | trol                                |                                           |
| Diagnosis                                                                                                    | In USE Performance                        | Ratio                  |                       |                          |                                     |                                           |
| Basic Inspection                                                                                                    | Selective Display C Fu                    | II List 😄              |                       |                          |                                     | $-\Lambda$                                |
| DTC Analysis                                                                                                    | Sensor Name                               |                        |                       | Module ID                | Value Unit                          | - 67                                      |
| Data Analysis                                                                                                    | OBD Monitoring Condition                  | s Encountered Counts   | 2                     | E8                       |                                     |                                           |
| Data Analysis                                                                                                    | Ignition Counter                          |                        |                       | E8                       | Evr                                 | and                                       |
| Case Analysis                                                                                                    | Catalyst Monitor Complet                  | ion Counts-Bank1       |                       | E8                       |                                     | anu                                       |
| Elight Record                                                                                                    | Catalyst Monitor Conditio                 | ns Encountered Counts  | -Bank1                | E8                       | D.                                  |                                           |
| right Necolu                                                                                                    | Catalyst Monitor Complet                  | ion Counts-Bank2       | Bank?                 | E8                       | Bu                                  | tton                                      |
| Oscilloscope                                                                                                    | Catalyst Monitor Conducto                 | Completion Counts Bank | d                     | F8                       |                                     |                                           |
|                                                                                                    | Oxygen Sensor Monitor C                   | Conditions Encountered | Counts Bank1          | E8                       | 398 Count                           |                                           |
|                                                                                                    | Cxygen Sensor Monitor C                   | Completion Counts Bank | 2                     | E8                       | 312 Count                           | -                                         |
| Freeze Frame Data     Diagnostic Trouble Code     Monitoring Test Results     Test or Component Cont     Vehicle Information     In Use Performance Ratio     Life performance | Erase All DTC<br>Description<br>GDS_UC_00 | 12 :/nNo DTC selected. | ∖nPlease selec        | t a valid DTC and retry. | Module ID                           | State                                     |
| Select <b>G</b>                                                                                                    |                                           | GDS 6                  | tuation<br>Test Fligt | tRecord e-Report         | Fault Code<br>Searching ECU Upgrade | Internet<br>Update<br>2.39 FM<br>6/9/2015 |

#### Page 4 of 18

SUBJECT:

### DATA COLLECTION: EXTRACT CALIFORNIA EMISSIONS DATA FROM ECU (DC1501)

7. Click **Gasoline**. Then, click the **Capture** button.

# **\*** NOTICE

Make sure to capture the entire screen. If only part of the screen is displayed, first click the "Expand" button as described in step 6.

|                          |                                                                                                    |                                                                              |              |                   | C                 | apture<br>Button        |
|--------------------------|----------------------------------------------------------------------------------------------------|------------------------------------------------------------------------------|--------------|-------------------|-------------------|-------------------------|
|                          | VCI :                                                                                                    | WLAN On B VMI :                                                              | 011 🖷 1      | nternet : Off     |                   |                         |
| GD                       | Preparation                                                                                                    | Diagnosis                                                                    | Vehic        | le S/W Management | Repair            |                         |
| Vehicle SORENTO(         | XM)/2015/G 3.3 GDI                                                                                                    | S                                                                            | ystem 🕨      | Engine/Engine Co  | ntrol             | 0                       |
| Diagnosis                | In USE Performance                                                                                                    | Ratio                                                                        | _            |                   |                   | <u>n</u> 1              |
| asic Inspection          | Selective Display 1 Full                                                                                                    | List :                                                                       |              |                   |                   |                         |
| TC Analysis              | Sansor Nama                                                                                                    |                                                                              |              | Modulo ID         | Value             | Linit                   |
|                          | OBD Manitoring Conditions                                                                                                    | Encountered Country                                                          |              | F8                | 308               | Count                   |
| lata Analysis            | In Ignition Counter                                                                                                    | Encountered Counts                                                           |              | F8                | 1057              | Count                   |
| ase Analysis             | Catalyst Monitor Completio                                                                                                    | on Counts-Bank1                                                              |              | E8                | 324               | Count                   |
| accivitatycic            | Catalyst Monitor Condition:                                                                                                    | s Encountered Counts-Ba                                                      | nk1          | E8                | 398               | Count                   |
| light Record             | Catalyst Monitor Completio                                                                                                    | on Counts-Bank2                                                              |              | E8                | 324               | Count                   |
| acillosoppo              | Catalyst Monitor Condition                                                                                                    | s Encountered Counts-Ba                                                      | ink2         | E8                | 398               | Count                   |
| scilloscope              | C Oxygen Sensor Monitor Co                                                                                                    | empletion Counts Bank1                                                       |              | E8                | 312               | Count                   |
| ARB OBD-II 🛛 🕨           | Coxygen Sensor Monitor Co                                                                                                    | inditions Encountered Co                                                     | unts Bank1   | E8                | 398               | Count                   |
| Decidence Test           | Oxygen Sensor Monitor Co                                                                                                    | mpletion Counts Bank2                                                        |              | E8                | 312               | Count                   |
| Current Data             | Concerning Concerning | conditions Encountered Co                                                    | unts bank2   | ED                | 396               | Count                   |
| Freeze Frame Data        | EGR and/or VVT Monitor C                                                                                                    | Conditions Encountered C                                                     | 115<br>nuete | ER                | 308               | Count                   |
| Diagnostic Trouble Codel | Air Monitor Completion Con                                                                                                    | ndition Counts                                                               | Dunco        | F8                | 0.00              | Count                   |
| Monitoring Test Results  | Air Monitor Conditions Enc                                                                                                    | ountered Counts                                                              |              | E8                | 0                 | Count                   |
| Test or Component Cont   | EVAP Monitor Completion                                                                                                    | Condition Counts                                                             |              | E8                | 65                | Count                   |
| Vehicle Information      | EVAP Monitor Conditions E                                                                                                    | Encountered Counts                                                           |              | E8                | 120               | Count                   |
| n Use Performance Ratio  | Secondary Oxygen Sensor                                                                                                    | Monitor Completion Cou                                                       | nts Bank1    | E8                | 653               | Count                   |
| E Gasoline               | Secondary Oxygen Sensor                                                                                                    | Monitor Conditions Enco                                                      | untered C    | E8                | 398               | Count                   |
| I Diesel                 | E Secondary Oxygen Sensor                                                                                                    | Monitor Completion Cou                                                       | nts Bank2    | E8                | 635               | Count                   |
|                          | Secondary Oxygen Sensor                                                                                                    | Monitor Conditions Enco                                                      | untered C    | E8                | 398               | Count                   |
|                          | Secondary Oxygen Sensor<br>Secondary Oxygen Sensor<br>Secondary Oxygen Sensor                                                                                                    | Monitor Conditions Enco<br>Monitor Completion Cou<br>Monitor Conditions Enco | untered C    | E8<br>E8<br>E8    | 398<br>635<br>398 | Count<br>Count<br>Count |

8. Select Entire GDS Area and click Send to file. The GDS will set up a destination folder and file name to save the captured screenshot. Change the file name to include the model/engine, the last 6 digits of the VIN and the date (mmddyyyy), as shown below.

> Example: XM33L\_576681\_06092015 (Model & Eng.) (VIN) (mmddyyyy)

9. After saving the file, click on **Feedback** button.

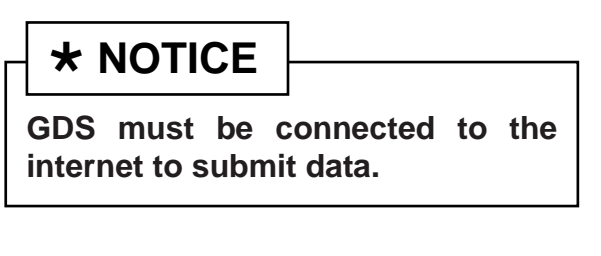

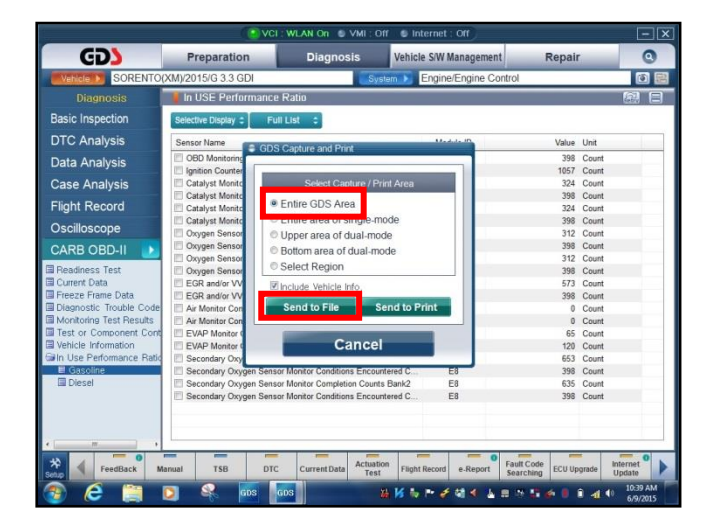

| CD                      | Heparation Chagnoons Item                                                                                           | reie arr management | rtopun     | -        |
|-------------------------|----------------------------------------------------------------------------------------------------|---------------------|------------|----------|
| Vehicle SORENTO(        | XM)/2015/G 3.3 GDI System >                                                                                         | Engine/Engine Con   | trol       | ۲        |
| Diagnosis               | In USE Performance Ratio                                                                                            |                     |            | <b>B</b> |
| asic Inspection         | Selective Display C Full List                                                                                       |                     |            |          |
| TC Analysis             | Sensor Name                                                                                                    | Module ID           | Value Unit |          |
| ata Analysis            | OBD Monitoring Conditions Encountered Counts                                                                        | E8                  | 398 Cou    | nt       |
|                         | Ignition Counter                                                                                                    | E8                  | 1057 Cou   | nt       |
| ase Analysis            | Catalyst Monitor Completion Counts-Bank1                                                                            | E8                  | 324 Cou    | nt       |
| intel Deserved          | Catalyst Monitor Conditions Encountered Counts-Bank1                                                                | E8                  | 398 Cou    | nt       |
| ight Record             | Catalyst Monitor Completion Counts-Bank2                                                                            | E8                  | 324 Cou    | nt       |
| scilloscope             | Catalyst Monitor Conditions Encountered Counts-Bank2                                                                | E8                  | 398 Cou    | nt       |
| somoscope               | Oxygen Sensor Monitor Completion Counts Bank1                                                                       | E8                  | 312 Cou    | nt       |
| ARB OBD-II 🛛 🕨          | Oxygen Sensor Monitor Conditions Encountered Counts Bank                                                            | 1 E8                | 398 Cou    | nt       |
| Trans.                  | Oxygen Sensor Monitor Completion Counts Bank2                                                                       | E8                  | 312 Cou    | nt       |
| leadness lest           | Oxygen Sensor Monitor Conditions Encountered Counts Bank                                                            | 2 E8                | 398 Cou    | nt       |
| urrent Data             | E EGR and/or VVT Monitor Completion Condition Counts                                                                | E8                  | 573 Cou    | nt       |
| lessestie Teuble Cade   | EGR and/or VVT Monitor Conditions Encountered Counts                                                                | E8                  | 398 Cou    | nt       |
| laghostic Trouble Code  | Air Monitor Completion Condition Counts                                                                             | ES                  | 0 Cou      | nt       |
| ionicoling rest nesults | Air Monitor Conditions Encountered Counts                                                                           | Eo                  | 0 Cou      | nt       |
| whicle Information      | EVAP Monitor Completion Condition Counts                                                                            | E0<br>E2            | 120 Car    | nt       |
| Line Reference Ratio    | E Constantia Constantia Constantia Constantia Constantia                                                            | E0                  | 120 000    | ni.      |
| Garolina                | Secondary Oxygen Sensor Monitor Completion Counts Bank1     Secondary Oxygen Sensor Monitor Completion Counts Bank1 | C0                  | 003 Cou    |          |
| Diesel                  | Secondary Oxygen Sensor Monitor Conditions Encountered C                                                            | EP                  | 536 Cou    | at       |
| - Different             | Secondary Oxygen Sensor Monitor Completion Counts Bank2                                                             | E8                  | 398 Cou    | nt.      |
|                         |                                                                                                    | 0                   |            | 0        |

### DATA COLLECTION: EXTRACT CALIFORNIA EMISSIONS DATA FROM ECU (DC1501)

- 10. Enter all the information requested in the form, including your name and email address. Additionally, enter the following information:
  - For System, enter Engine
  - For Subject, enter Data Collection
  - · In the Description area,
    - Type Group: followed by the group number from the Vehicle Emission Control Information Label collected in step 1.
    - Add current odometer mileage.
    - Add RO#.
- 11. To attach the data to the feedback form, click on the **Browse** button.

# **\*** NOTICE

Ensure that you attach the correct files. Incorrect attachments render data submissions useless and are subject to a charge-back of the warranty claim.

- 12. Use the path shown below to navigate to the destination folder and file created in step 8.
  - Navigate to: Local Disk (C:) > gvciData > Record
  - Click on the folder for the vehicle *i.e.,*"Sorento (XM)."
  - Click on the folder containing the vehicle VIN, as shown.

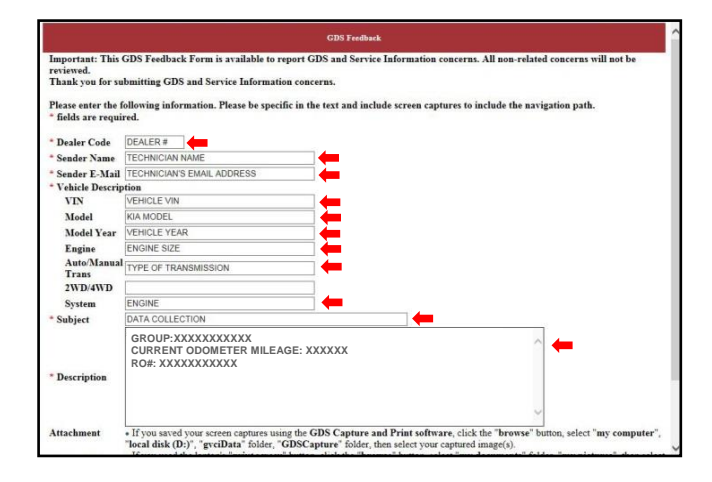

| fields are requi    | ired.                                                                                                    | tint in the text and include screen captures to include the navigation path.                                                                                                    |                 |
|---------------------|----------------------------------------------------------------------------------------------------|----------------------------------------------------------------------------------------------------|-----------------|
| Dealer Code         | DEALER #                                                                                                    |                                                                                                    |                 |
| Sender Name         | TECHNICIAN NAME                                                                                                    |                                                                                                    |                 |
| Sender E-Mail       | TECHNICIAN'S EMAIL ADDRESS                                                                                                    |                                                                                                    |                 |
| Vehicle Descrip     | ption                                                                                                    |                                                                                                    |                 |
| VIN                 | VEHICLE VIN                                                                                                    |                                                                                                    |                 |
| Model               | KIA MODEL                                                                                                    |                                                                                                    |                 |
| Model Year          | VEHICLE YEAR                                                                                                    |                                                                                                    |                 |
| Engine              | ENGINE SIZE                                                                                                    |                                                                                                    |                 |
| Auto/Manua<br>Trans | TYPE OF TRANSMISSION                                                                                                    |                                                                                                    |                 |
| 2WD/4WD             |                                                                                                    |                                                                                                    |                 |
| System              | ENGINE                                                                                                    |                                                                                                    |                 |
| Subject             | DATA COLLECTION                                                                                                    |                                                                                                    |                 |
| Description         | GROUP:XXXXXXXXXX<br>CURRENT ODOMETER MILE<br>RO#: XXXXXXXXXXXX                                                                                            | AGE: XXXXXX                                                                                                    |                 |
| ttachment           | If you saved your screen captures u     "local disk (D:)", "gvciData" folder,     If you used the laptop's "print screet     your captured image(s)     B | sing the GDS Capture and Plant software, elick the "browse" button, elect "my comput<br>"GDSCapture" Software then select your captured image(a).<br>m" button, click the "browse" button, select "my documents" folder, "my pictures", then<br>owne. | ster",<br>selec |

| Computer            | · LUCH UNK (LC) · GYOUARA · KECO     | M CONCENTRATION (AM) |             |      | and the addition of the second second |     |   |
|---------------------|--------------------------------------|----------------------|-------------|------|---------------------------------------|-----|---|
| ganize • Include in | library      Share with      New fol | der                  |             |      | JE                                    | • 🖬 | 1 |
| Favorites           | E] Name                              | Date modified        | Type        | Size |                                       |     |   |
| Desktop             | 5XYKWDA7XEG437824                    | 9/20/2013 11:27 AM   | File folder |      |                                       |     |   |
| Downloads           |                                      |                      |             |      |                                       |     |   |
| all Recent Places   |                                      |                      |             |      |                                       |     |   |
| Libraries           |                                      |                      |             |      |                                       |     |   |
| Documents           |                                      |                      |             |      |                                       |     |   |
| Music               |                                      |                      |             |      |                                       |     |   |
| Videos              |                                      |                      |             |      |                                       |     |   |
| -                   |                                      |                      |             |      |                                       |     |   |
| Computer            |                                      |                      |             |      |                                       |     |   |
| Local Disk (C:)     |                                      |                      |             |      |                                       |     |   |
| - 0FD-1025 (D.)     |                                      |                      |             |      |                                       |     |   |
| Network             |                                      |                      |             |      |                                       |     |   |
|                     |                                      |                      |             |      |                                       |     |   |
|                     |                                      |                      |             |      |                                       |     |   |
|                     |                                      |                      |             |      |                                       |     |   |
|                     |                                      |                      |             |      |                                       |     |   |
|                     |                                      |                      |             |      |                                       |     |   |
|                     |                                      |                      |             |      |                                       |     |   |
|                     |                                      |                      |             |      |                                       |     |   |
|                     |                                      |                      |             |      |                                       |     |   |
|                     |                                      |                      |             |      |                                       |     |   |
|                     |                                      |                      |             |      |                                       |     |   |

#### Page 6 of 18

#### SUBJECT:

## DATA COLLECTION: EXTRACT CALIFORNIA EMISSIONS DATA FROM ECU (DC1501)

13. Select the correct file and click the **Open** button to attach it to the feedback form.

# **\*** NOTICE

Ensure that you attach the correct files. Incorrect attachments render data submissions useless and are subject to a charge-back of the warranty claim.

| 🖉 🖉 🖌 🦇 gyciData 🔸 Reco                              | ord + SORENTO(XIM) + 5XYKW4A75FG57   | 1661 • + Search SKYKW44                                                                                                    | 175FG576681 P | navigation path.                  |
|------------------------------------------------------|--------------------------------------|----------------------------------------------------------------------------------------------------|---------------|-----------------------------------|
| Organize 🔻 New folder                                |                                      | E)                                                                                                    | • 🗇 0         |                                   |
| Avorites     Desktop     Downloads     Secent Places |                                      |                                                                                                    |               |                                   |
| Libraries XM:<br>Documents                           | 33L_576681_<br>192015                |                                                                                                    |               |                                   |
| Music  Dictorer                                      |                                      |                                                                                                    |               |                                   |
| Videos                                               |                                      |                                                                                                    |               |                                   |
| Computer                                             |                                      |                                                                                                    |               |                                   |
| Local Disk (C:)                                      |                                      |                                                                                                    |               |                                   |
| _ UVO18 (D:)                                         |                                      |                                                                                                    |               |                                   |
| 🗣 Network                                            |                                      |                                                                                                    |               | ^                                 |
| File name:                                           |                                      | ▼ All Files (".")                                                                                                    | •             |                                   |
|                                                      |                                      | Open                                                                                                    | Cancel        | a" button select "my computer     |
| - If you up                                          | ad the laston's "mint screen" button | n click the "browne" button calert                                                                                                    | "my documon   | tr" folder "my nictures" then sel |
| your captu                                           | red image(s)                         | I, CIICK LIC OFOWSE CONTON, SCICCI                                                                                                    | my ubcumen    | is totoer, my pictures, and ser   |
|                                                      | Browse                               |                                                                                                    |               |                                   |
|                                                      | Browse                               |                                                                                                    |               |                                   |
|                                                      |                                      | and the second second se |               |                                   |
|                                                      |                                      | Submit Cancel                                                                                                    |               |                                   |

14. When the file name appears in the attachment field, and all the information has been entered, click on the **Submit** button.

# **\*** NOTICE

GDS must be connected to the internet to submit data.

| Dealer Code                     | ku101                                                                                                    |
|---------------------------------|----------------------------------------------------------------------------------------------------|
| Sender Name                     | Your Name                                                                                                    |
| Sender E-Mail                   | Your email address                                                                                                    |
| Vehicle Descript                | ion                                                                                                    |
| VIN                             | The VIN for the vehicle                                                                                                    |
| Model                           | Kia Model                                                                                                    |
| Model Year                      | Year of the vehicle                                                                                                    |
| Engine                          | Engine size                                                                                                    |
| Auto/Manual<br>Trans<br>2WD/4WD | Type of Trans                                                                                                    |
| System                          | Engine                                                                                                    |
| Subject                         | Data Collection                                                                                                    |
| Description                     | GROUP:XXXXXXXXXX<br>CURRENT DOMETER MILEAGE: XXXXXX<br>RO#: XXXXXXXXXXX                                                                                                    |
| Attachment                      | If you sayed your screen captures using the GDS Explane and Print software, clock the "browset" bullon, select "my computer",<br>"focal disk (C)", yorkDatar focer "of DSE Spagner" aldoct the select your captured image(). If you use the laptors' print screen' bullon, click the "browset" bullon, select "my documents" follor, "my pictures", then select<br>our captured bullon. |
|                                 | XM33L_576681_06092015 Browse                                                                                                    |

## DATA COLLECTION: EXTRACT CALIFORNIA EMISSIONS DATA FROM ECU (DC1501)

### **KDS Service Procedure:**

1. Open the engine compartment and locate the Vehicle Emission Control Information label. Write down the "Group" number for later entry into the form.

| KIA                          | VEHICLE       | KI/ | A MOT | ORS CO  | RPORATIO  | N<br>DRMATION |
|------------------------------|---------------|-----|-------|---------|-----------|---------------|
| Conforms to                  | regulations : |     |       | 2015    | MY        |               |
| U.S.EPA: T                   | 2B5 LDV       | C   | BD :  | CAII    | Fuel :    | Gasoline      |
| California : U               | LEV II PC     | C   | BD :  | CAII    | Fuel :    | Gasoline      |
| No adjustment                | s needed.     |     |       | DFI/2HO | 2S(2)/2WL | J-TWC/TWC     |
| Group : FKMX<br>Evap. : FKMX | V03.34RE      |     | CI    | BA4     | 324       | 50-3CBA4      |

2. With the ignition key ON, insert the VCI II into the DLC and swipe down on the **Vehicle Selection** area to identify the vehicle.

## **\*** NOTICE

Screens shown in this bulletin are for demonstration ONLY purposes and will vary depending on the vehicle.

3. Select AUTO VIN and click OK.

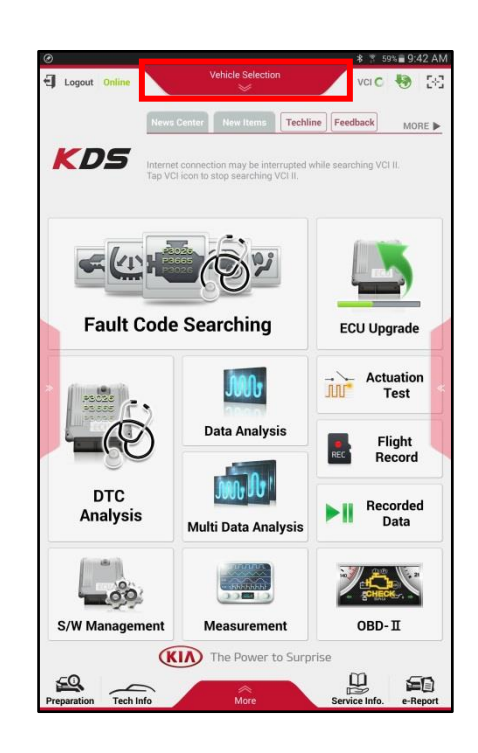

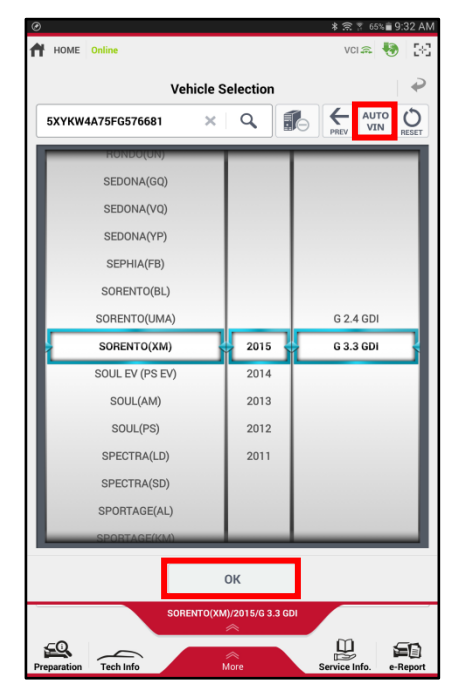

#### Page 8 of 18

#### SUBJECT:

## DATA COLLECTION: EXTRACT CALIFORNIA EMISSIONS DATA FROM ECU (DC1501)

4. Once back on the KDS Home Screen, select **OBD-II**.

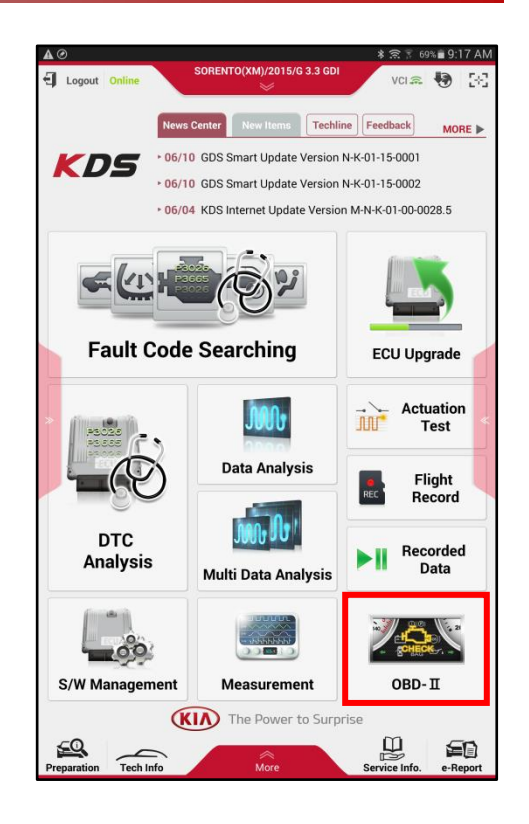

5. Select IN USE Performance Ratio > Gasoline.

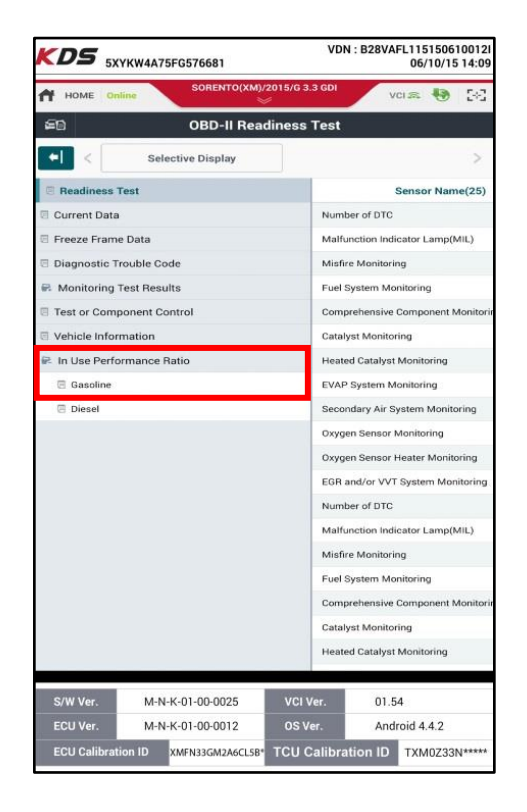

## DATA COLLECTION: EXTRACT CALIFORNIA EMISSIONS DATA FROM ECU (DC1501)

6. Select the **Screen Capture** button to save a screenshot of the data.

7. Select the **Save** button to save the screenshot.

8. The KDS will set up a destination folder and file name to save the screenshot. Change the file name to include the model/engine, the last 6 digits of the VIN and the date (mmddyyyy), as shown below.

> Example: XM33L\_576681\_06092015 (Model & Eng.) (VIN) (mmddyyyy)

9. Select **OK** to save the image.

| 🕈 номе                                 | Online SORENTO(XM)/201               | 5/G 3.3 GDI  | VCI 🚌 🖣 | 9 23  |  |  |  |  |
|----------------------------------------|--------------------------------------|--------------|---------|-------|--|--|--|--|
| යිල OBD-II In Use Performance Tracking |                                      |              |         |       |  |  |  |  |
| [⇒ <                                   | Selective Display                    |              | Graph   | >     |  |  |  |  |
|                                        | Sensor Name(20)                      | Module<br>ID | Value   | Unit  |  |  |  |  |
| OBD Monitor                            | ring Conditions Encountered Counts   | E8           | 398     | Count |  |  |  |  |
| Ignition Cour                          | nter                                 | E8           | 1057    | Count |  |  |  |  |
| Catalyst Mor                           | nitor Completion Counts-Bank1        | E8           | 324     | Count |  |  |  |  |
| Catalyst Mor<br>Bank1                  | nitor Conditions Encountered Counts- | E8           | 398     | Count |  |  |  |  |
| Catalyst Mor                           | nitor Completion Counts-Bank2        | E8           | 324     | Count |  |  |  |  |
| Catalyst Mor<br>Bank2                  | nitor Conditions Encountered Counts- | E8           | 398     | Count |  |  |  |  |
| Oxygen Sens                            | or Monitor Completion Counts Bank1   | E8           | 312     | Count |  |  |  |  |
| Oxygen Sens<br>Counts Bank             | or Monitor Conditions Encountered    | E8           | 398     | Count |  |  |  |  |
| Oxygen Sens                            | or Monitor Completion Counts Bank2   | E8           | 312     | Count |  |  |  |  |

| HOME Online Vehicle Se                                       | ection       | VCI     | * 🖲 E  | 5.4 |
|--------------------------------------------------------------|--------------|---------|--------|-----|
| 🔒 Capture                                                    | Image        |         | ÷      | ,   |
| BY 0                                                         |              |         |        |     |
| HOME Online Vehicle Se                                       | lection      | vci 🛊 🖣 | 9- 2-C |     |
| OBD-II In Use Perfo                                          | rmance Trac  | king    |        |     |
| Selective Display                                            |              | Graph   | >      |     |
| Sensor Name(20)                                              | Module<br>ID | Value   | Unit   |     |
| OBD Monitoring Conditions Encountered Counts                 | E8           | 0       | Count  |     |
| Ignition Counter                                             | EB           | 2       | Count  |     |
| Catalyst Monitor Completion Counts-Bank1                     | EB           | 0       | Count  |     |
| Catalyst Monitor Conditions Encountered Counts-<br>Bank1     | E8           | 0       | Count  |     |
| Catalyst Monitor Completion Counts-Bank2                     | E8           | 0       | Count  |     |
| Catalyst Monitor Conditions Encountered Counts-<br>Bank2     | E8           | 0       | Count  |     |
| Oxygen Sensor Monitor Completion Counts Bank                 | EB           | 0       | Count  |     |
| Oxygen Sensor Monitor Conditions Encountered<br>Counts Bank1 | E8           | 0       | Count  |     |

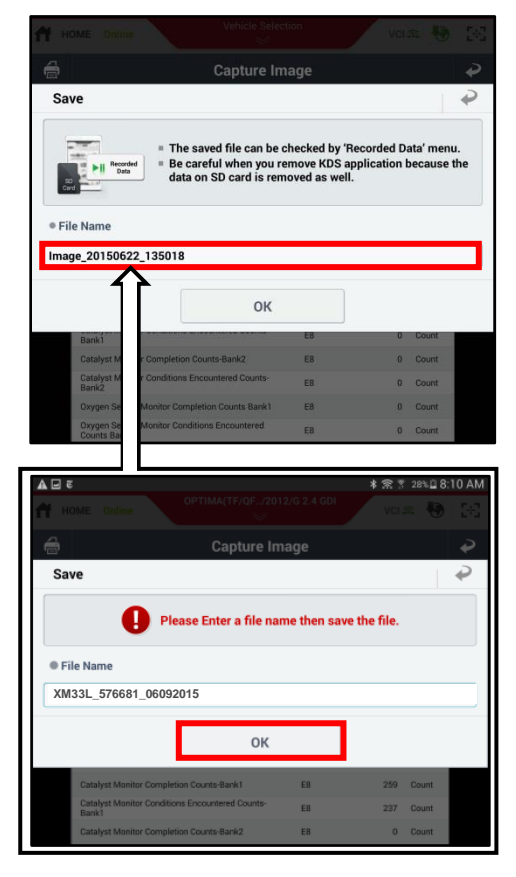

TSB: ENG 147 Multiple Models July 2015

#### Page 10 of 18

#### SUBJECT:

### DATA COLLECTION: EXTRACT CALIFORNIA EMISSIONS DATA FROM ECU (DC1501)

10. Select the **Return** Arrow on the screen and select the **HOME** button to return to the KDS Home Screen.

# **\*** NOTICE

- <u>Steps 11~17 will need to be</u> <u>performed only once to</u> <u>properly set up KDS for this</u> <u>Data Collection procedure.</u>
- If Chrome is already the default KDS browser, proceed to step 12.
- If access to the External Storage has already been added to the file manager, proceed to step 18.
- First, set Chrome as the default Browser. If this step has been previously done, proceed to step 12. If not, access: <u>Configuring Browser</u> <u>for Techline Cases</u> on KGIS for more information.
- 12. Once Chrome is set as the default browser, navigate to the KDS Home Screen and select Feedback. NOTE: steps 12~17 will add access to Internal and External Storage to the file manager.

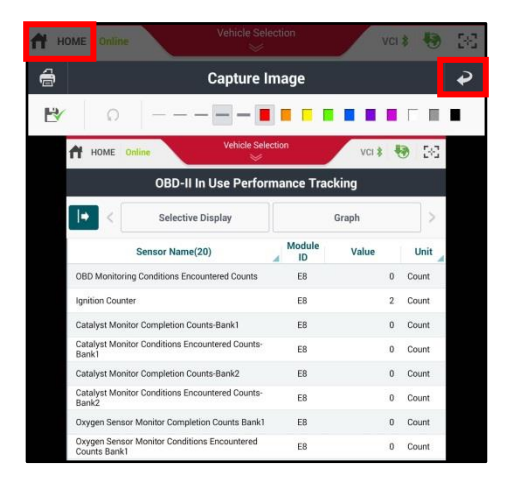

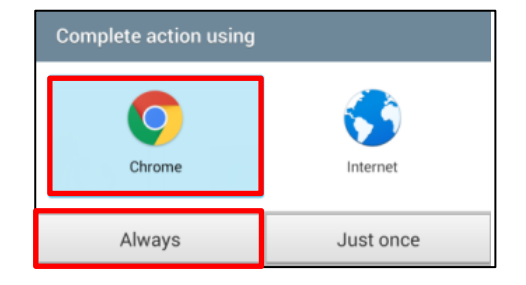

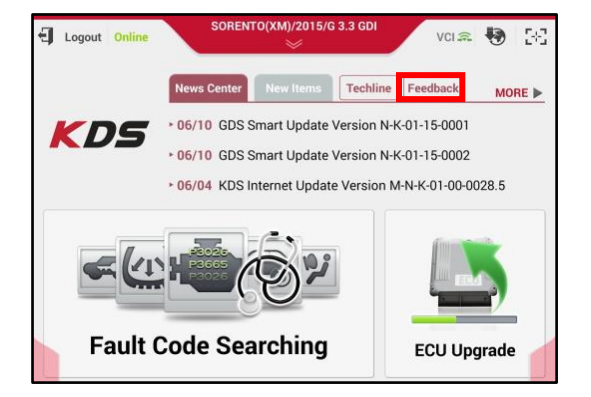

## DATA COLLECTION: EXTRACT CALIFORNIA EMISSIONS DATA FROM ECU (DC1501)

13. Select one of the **Choose File** buttons at the bottom of the screen.

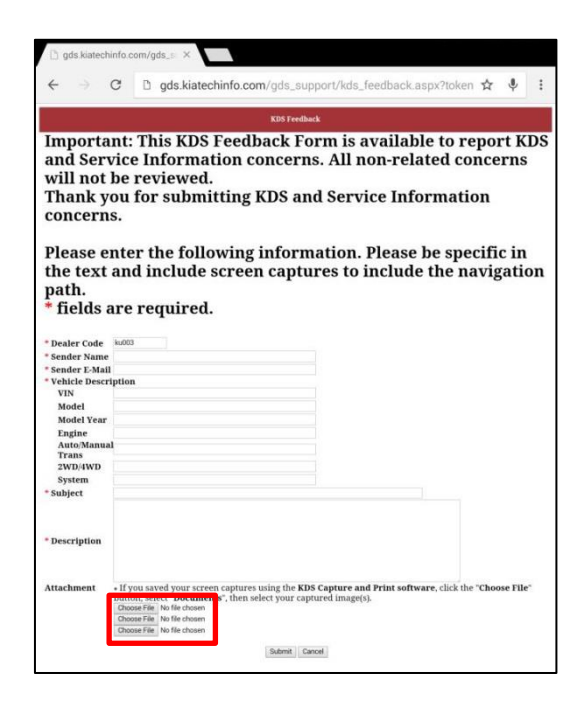

14. Select Documents.

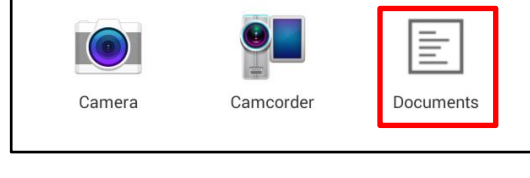

Choose an action

- 丰 Screenshots Q, = () Recent Drive Lmages temp Mar 18 IMG\_edited Audio Allower forders All at 2 - Proved Daniel General and Ander & Beneral Envellment for Benerikaal Ander & -0 Downloads ----C Contraction of the Gallery 2014-12-0...9-27.png 2014-12-0...9-55.png Sound picker Dec 8, 2014 Dec 8, 2014 😂 Dropbox 👌 Photos
- 15. Select the **Settings** button on the upper right hand corner.

#### Page 12 of 18

#### SUBJECT:

### DATA COLLECTION: EXTRACT CALIFORNIA EMISSIONS DATA FROM ECU (DC1501)

16. Check the box for **Show advanced** device opt. and **Show file size**, as shown.

| Setting | IS                        |  |
|---------|---------------------------|--|
|         | Show advanced device opt. |  |
|         | Show file size            |  |
|         |                           |  |
|         |                           |  |

17. Access to Internal and External Memory is now available on the left hand side of the file manager.

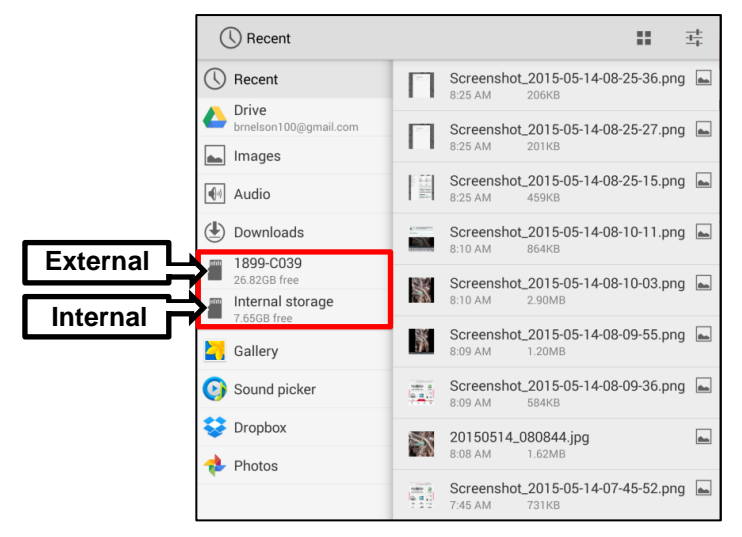

- Return to the KDS Home Screen and select Feedback (Pg. 10, step 12). Enter all the information requested in the form, including your name and email address. Additionally, enter the following information.
  - For System, enter Engine
  - For Subject, enter Data Collection
  - In the Description area,
    - Type Group: followed by the group number from the Vehicle Emission Control Information Label collected in Pg. 7, step 1.
    - Add current odometer mileage.
    - Add RO#.

## **\*** NOTICE

Make sure the email address is entered correctly or the Feedback form will fail to submit.

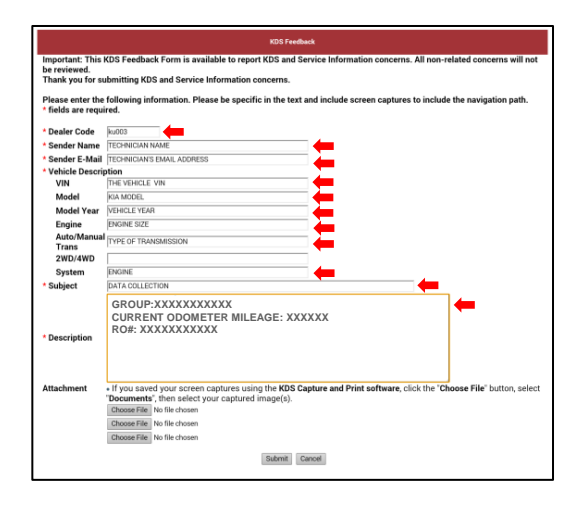

## DATA COLLECTION: EXTRACT CALIFORNIA EMISSIONS DATA FROM ECU (DC1501)

19. To attach the screenshots to the report, select **Choose File.** 

|                                                       | KDS Feedback                                                                                                    |
|-------------------------------------------------------|----------------------------------------------------------------------------------------------------|
| Important: This H<br>be reviewed.<br>Thank you for su | KDS Feedback Form is available to report KDS and Service Information concerns. All non-related concerns will not<br>ubmitting KDS and Service Information concerns.                                                                                                    |
| Please enter the<br>* fields are requi                | following information. Please be specific in the text and include screen captures to include the navigation path.<br>ired.                                                                                                    |
| * Dealer Code                                         | ku003                                                                                                    |
| Sender Name                                           | TECHNICIAN NAME                                                                                                    |
| Sender E-Mail                                         | TECHNICIAN'S EMAIL ADDRESS                                                                                                    |
| <ul> <li>Vehicle Descrip</li> </ul>                   | ption                                                                                                    |
| VIN                                                   | THE VEHICLE VIN                                                                                                    |
| Model                                                 | KIA MODEL                                                                                                    |
| Model Year                                            | VEHICLE YEAR                                                                                                    |
| Engine                                                | ENGINE SIZE                                                                                                    |
| Auto/Manual<br>Trans                                  | TYPE OF TRANSMISSION                                                                                                    |
| 2WD/4WD                                               | Para la Constanti de Constanti de Constanti de Constanti de Constanti de Constanti de Constanti de Constanti de                                                                                                    |
| System                                                | ENGINE                                                                                                    |
| * Subject                                             | DATA COLLECTION                                                                                                    |
|                                                       | GROUP:XXXXXXXXXXXXXXXXXXXXXXXXXXXXXXXXXXXX                                                                                                    |
|                                                       |                                                                                                    |
| * Description                                         |                                                                                                    |
|                                                       |                                                                                                    |
| Attachment                                            | If you saved your screen captures using the KDS Capture and Print software click the "Choose File" button select                                                                                                    |
|                                                       | Description of the second second |
|                                                       | Choose File No file chosen                                                                                                    |
|                                                       | Choose File No file chosen                                                                                                    |
|                                                       | Choose File No file chosen                                                                                                    |
|                                                       | Colorada Connact                                                                                                    |
|                                                       | Submit Camper                                                                                                    |

20. Select **Documents**.

| Choose an acti | on        |           |
|----------------|-----------|-----------|
| Camera         | Camcorder | Documents |

21. Select External Storage > Android.

| i 1899-C039                     |          |                         | Q,    | = | <br>+++ |
|---------------------------------|----------|-------------------------|-------|---|---------|
| () Recent                       | -        | Android<br>Jun 18, 2014 |       |   |         |
| Drive                           |          | DCIM                    |       |   |         |
| Images                          |          | LOST.DIR                |       |   |         |
| Audio                           | -        | Jun 4, 2014             |       |   |         |
| Downloads                       | 1 × 1    | Jun 5, 2014             |       |   |         |
| 26.82GB free                    |          | .android_sec            | cure  |   |         |
| Internal storage<br>7.66GB free | <u> </u> |                         | 0.008 |   |         |
| <b></b> Gallery                 |          |                         |       |   |         |
| Sound picker                    |          |                         |       |   |         |
| 💝 Dropbox                       |          |                         |       |   |         |
| 💠 Photos                        |          |                         |       |   |         |

### Page 14 of 18

SUBJECT:

## DATA COLLECTION: EXTRACT CALIFORNIA EMISSIONS DATA FROM ECU (DC1501)

22. Select data.

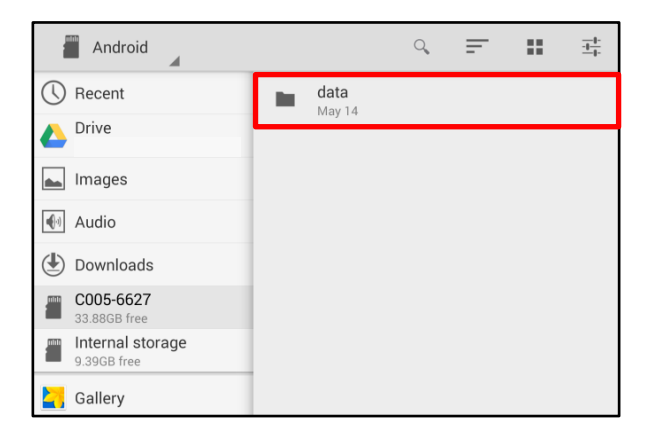

23. Scroll down and gitauto.GDSM.

select

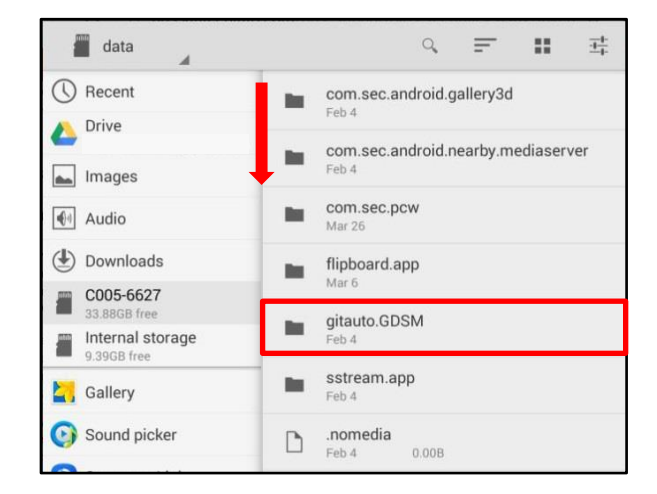

24. Select files.

| gitauto.GDSM                    |       | 0, | - | <br><u>++</u> - |
|---------------------------------|-------|----|---|-----------------|
| () Recent                       | files |    |   |                 |
| 🛆 Drive                         | Feb 4 |    |   |                 |
| Lmages                          |       |    |   |                 |
| Audio                           |       |    |   |                 |
| Downloads                       |       |    |   |                 |
| C005-6627<br>33.88GB free       |       |    |   |                 |
| Internal storage<br>9.39GB free |       |    |   |                 |

## DATA COLLECTION: EXTRACT CALIFORNIA EMISSIONS DATA FROM ECU (DC1501)

### 25. Select mvcidata.

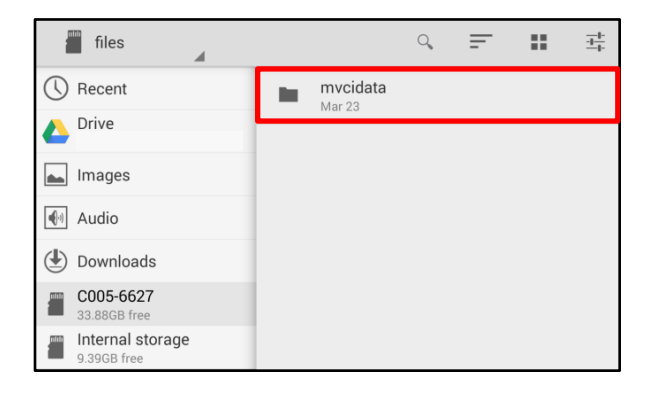

26. Select Record.

Select the vehicle model.

- $\overline{\underline{+}}_{\underline{+}}^{\underline{+}}$ mvcidata Q, = () Recent DataCopy Mar 23 C Drive shackmankiausa@gmail.cor Record Mar 11 ⊾ Images Downloads C005-6627 Internal storage 9.39GB free Gallery
- Q, = ... \_ 바 Record 4 ETC () Recent Jun 9, 2014 C Drive Sorento (XMa) brnelson100@omail.com Bar. June 15 Images Audio ( Downloads 1899-C039 Internal storage 7.66GB free Gallery

28. Select the VIN.

27.

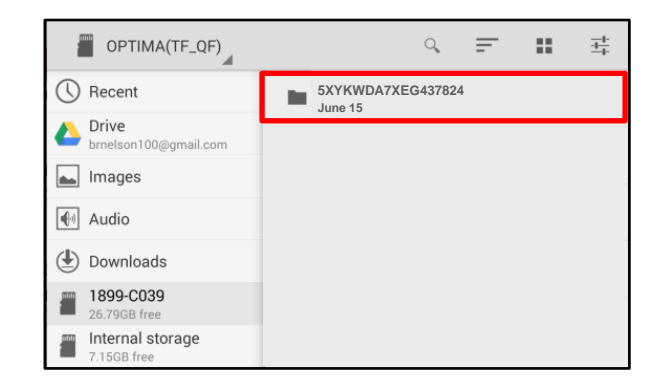

### Page 16 of 18

#### SUBJECT:

## DATA COLLECTION: EXTRACT CALIFORNIA EMISSIONS DATA FROM ECU (DC1501)

29. Select the Screenshot.

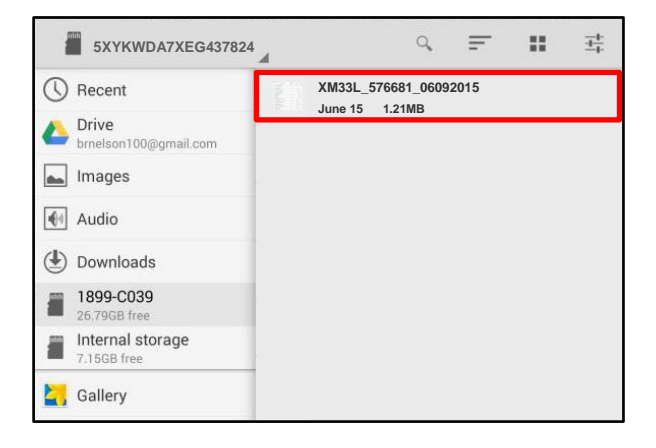

### 30. Select Submit.

# **\*** NOTICE

Ensure that you attach the correct files. Incorrect attachments render data submissions useless and are subject to a charge-back of the warranty claim.

|                                                       | KDS Feedback                                                                                                    |         |
|-------------------------------------------------------|----------------------------------------------------------------------------------------------------|---------|
| Important: This I<br>be reviewed.<br>Thank you for su | KDS Feedback Form is available to report KDS and Service Information concerns. All non-related concerns wi<br>abmitting KDS and Service Information concerns.                                                                                                    | ill not |
| Please enter the<br>fields are requi                  | following information. Please be specific in the text and include screen captures to include the navigation pa<br>ired.                                                                                                    | ith.    |
| * Dealer Code                                         | ku003                                                                                                    |         |
| * Sender Name                                         | TECHNICIAN NAME                                                                                                    |         |
| Sender E-Mail                                         | TECHNICIAN'S EMAIL ADDRESS                                                                                                    |         |
| * Vehicle Descrip                                     | ption                                                                                                    |         |
| VIN                                                   | THE VEHICLE VIN                                                                                                    |         |
| Model                                                 | KIA MODEL                                                                                                    |         |
| Model Year                                            | VEHICLE YEAR                                                                                                    |         |
| Engine                                                | ENGINE SIZE                                                                                                    |         |
| Auto/Manual<br>Trans                                  | TYPE OF TRANSMISSION                                                                                                    |         |
| 2WD/4WD                                               |                                                                                                    |         |
| System                                                | ENGINE                                                                                                    |         |
| * Subject                                             | DATA COLLECTION                                                                                                    |         |
|                                                       | GROUP:XXXXXXXXXX<br>CURRENT ODOMETER MILEAGE: XXXXXX<br>RO#: XXXXXXXXXXX                                                                                                    |         |
| * Description                                         |                                                                                                    |         |
| Attachment                                            | If you saved your screen captures using the KDS Capture and Print software, click the "Choose File" button, Drouements ; then select your captured image(s). Choose File No file chosen Choose File No file chosen Choose File No file chosen Choose File No file chosen | selec   |
|                                                       | Submit                                                                                                    |         |

## DATA COLLECTION: EXTRACT CALIFORNIA EMISSIONS DATA FROM ECU (DC1501)

### AFFECTED PRODUCTION RANGE:

| Model                                                                                                    | Production Range |
|----------------------------------------------------------------------------------------------------|------------------|
| Cadenza 3.3L ULEV, Forte 1.6L ULEV, Forte 1.8L SULEV,<br>Forte 1.8L ULEV, Forte 2.0L SULEV, Forte 2.0L ULEV,<br>K900 5.0L ULEV, Optima 2.0L ULEV, Optima 2.4L SULEV,<br>Optima 2.4L ULEV, Optima HEV 2.4L ULEV, Rio 1.6L ULEV,<br>Sedona 3.3L ULEV, Sorento 2.4L ULEV, Sorento 3.3L ULEV,<br>Soul 1.6L ULEV, Soul 2.0L ULEV, Sportage 2.0L ULEV,<br>Sportage 2.4L SULEV and Sportage 2.4L ULEV | 2015MY           |

### 2015MY DATA COLLECTION WARRANTY CLAIM INFORMATION:

# **\*** NOTICE

As sufficient data is collected, individual line items per model may be closed without updates to the TSB. Once a line item is closed on DCS, no further data collection is required. <u>Data collections initiated after a line item is closed are subject to charge-back</u>.

| Campaign<br>ID | Claim<br>Type | Causal<br>P/N  | Qty. | N<br>Code | C<br>Code | Repair<br>Description                    | Labor Op<br>Code                            | Time       | Replacement<br>P/N | Qty. |  |
|----------------|---------------|----------------|------|-----------|-----------|------------------------------------------|---------------------------------------------|------------|--------------------|------|--|
| DC1501A        |               |                |      |           |           | Extract ECU data:<br>Cadenza 3.3<br>ULEV | 15VG33U1                                    |            |                    |      |  |
| DC1501B        |               |                |      |           |           | Extract ECU<br>data: FORTE 1.6<br>ULEV   | 15TD16U1                                    |            |                    |      |  |
| DC1501C        |               |                |      |           |           | Extract ECU<br>data: FORTE 1.8<br>SULEV  | 15TD18S1                                    |            |                    |      |  |
| DC1501D        |               |                |      |           |           | Extract ECU<br>data: FORTE 1.8<br>ULEV   | 15TD18U1                                    |            |                    |      |  |
| DC1501E        |               |                |      |           |           | Extract ECU<br>data: FORTE 2.0<br>SULEV  | 15TD20S1                                    |            |                    |      |  |
| DC1501F        |               |                |      |           |           | Extract ECU<br>data: FORTE 2.0<br>ULEV   | 15TD20U1                                    |            |                    |      |  |
| DC1501G        | V             | 100CA<br>EM999 | 0    | N99       | C99       | Extract ECU<br>data: K900 5.0<br>ULEV    | 15KH50U1                                    | 0.3<br>M/H | N/A                | 0    |  |
| DC1501H        |               |                |      |           |           | Extract ECU<br>data: OPTIMA 2.0<br>ULEV  | 15TF20U1                                    |            |                    |      |  |
| DC1501I        |               |                |      |           |           | Extract ECU<br>data: OPTIMA 2.4<br>SULEV | 15TF24S1                                    |            |                    |      |  |
| DC1501J        |               |                |      |           |           | Extract ECU<br>data: OPTIMA 2.4<br>ULEV  | 15TF24U1                                    |            |                    |      |  |
| DC1501K        |               |                |      |           |           |                                          | Extract ECU<br>data: OPTIMA<br>HEV 2.4 ULEV | 15HY24U1   |                    |      |  |
| DC1501L        |               |                |      |           |           | Extract ECU<br>data: RIO 1.6<br>ULEV     | 15UB16U1                                    |            |                    |      |  |
| DC1501M        |               |                |      |           |           | Extract ECU<br>data: SEDONA<br>3.3 ULEV  | 15YP33U1                                    |            |                    |      |  |

TSB: ENG 147 Multiple Models July 2015

| Page 18 of 18 |           |                       |                                            |                   |      |       |  |
|---------------|-----------|-----------------------|--------------------------------------------|-------------------|------|-------|--|
| SUBJECT:      | DATA COLL | ECTION: E<br>DATA FRO | EXTRACT CA<br>M ECU (DC                    | LIFORNIA<br>1501) | EMIS | sions |  |
| DC1501N       |           |                       | Extract ECU<br>data: SORENTO<br>2.4 SULEV  | 15XM24S1          |      |       |  |
| DC1501O       |           |                       | Extract ECU<br>data: SORENTO<br>2.4 ULEV   | 15XM24U1          |      |       |  |
| DC1501P       |           |                       | Extract ECU<br>data: SORENTO<br>3.3 ULEV   | 15XM33U1          |      |       |  |
| DC1501Q       |           |                       | Extract ECU<br>data: SOUL 1.6<br>ULEV      | 15PS16U1          |      |       |  |
| DC1501R       |           |                       | Extract ECU<br>data: SOUL 2.0<br>ULEV      | 15PS20U1          |      |       |  |
| DC1501S       |           |                       | Extract ECU<br>data: SPORTAGE<br>2.0 ULEV  | 15SL20U1          |      |       |  |
| DC1501T       |           |                       | Extract ECU<br>data: SPORTAGE<br>2.4 SULEV | 15SL24S1          |      |       |  |
| DC1501U       |           |                       | Extract ECU<br>data: SPORTAGE<br>2.4 ULEV  | 15SL24U1          |      |       |  |

To ensure proper claim processing, enter VIN in DCS and allow the system to auto populate claim fields.

# **\*** NOTICE

VIN inquiry data for this repair is provided for tracking purposes only. Kia retailers should reference DC1501 when accessing the WebDCS system.